## 選考結果の確認方法(スカラネット)

1. スカラネットから、「ログイン(アカウント 情報登録済の人)」を選択します。

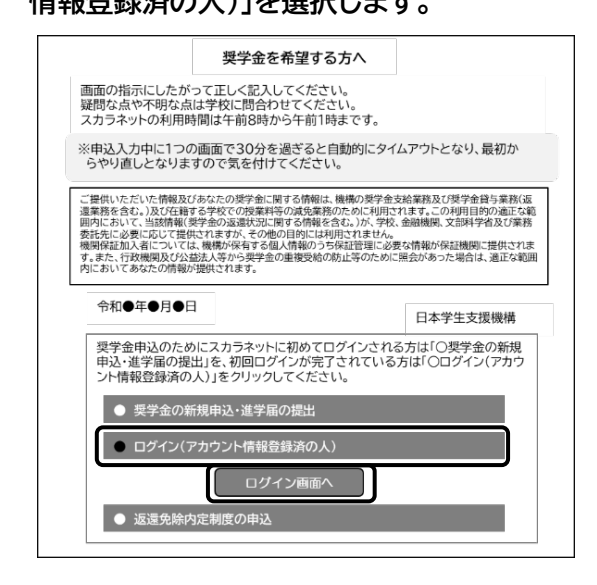

3. メインメニューにある「申込状況の確認」を 選択します。

| なたは <b>奨学 まなぶ</b> さんです            | -ね。                                                    |
|-----------------------------------|--------------------------------------------------------|
| ■お知らせ                             |                                                        |
| ■奨学金の申込み<br>大学等予約申込みは<br>完了しています。 | ■申込状況<br>申込み状況を確認する場合は、<br>下の「申込状況の確認」ボタン<br>を押してください。 |
| 申込完了                              | 申込状況の確認                                                |

5.「採用候補者決定通知(簡易版)の印刷」 ボタンを押すと印刷することができます。 2. 申込 ID と自分で設定したパスワード を入力します。

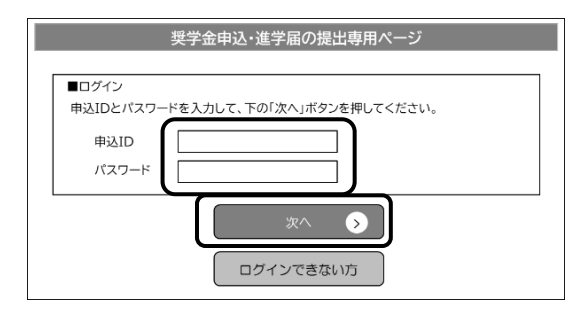

4.「申込状況の確認」画面にある「選考結果確 認」を選択します。

| 甲込状況の確認                 |                                      |                                        |                                  |        |  |
|-------------------------|--------------------------------------|----------------------------------------|----------------------------------|--------|--|
| 現在の申込状況                 | 詳細                                   |                                        |                                  |        |  |
| 選考完了                    | 選考が完了しました。<br>下の「更新履歴」から選考結果を確認できます。 |                                        |                                  |        |  |
|                         |                                      |                                        |                                  |        |  |
| あなたの申込状法                |                                      | 更新日                                    | 時                                | 確認     |  |
|                         |                                      |                                        |                                  |        |  |
| 選考完了                    |                                      | 20XX/XX/XX                             | XX:XX:XX                         | 選考結果確認 |  |
| 選考完了<br>選考準備中           |                                      | 20XX/XX/XX<br>20XX/XX/XX               | XX:XX:XX<br>XX:XX:XX             | 選考結果確認 |  |
| 選考完了<br>選考準備中<br>審査書類受付 |                                      | 20XX/XX/XX<br>20XX/XX/XX<br>20XX/XX/XX | XX:XX:XX<br>XX:XX:XX<br>XX:XX:XX | 選考結果確認 |  |

|                            | 19999001-100-00                                     | 1001                                                                                                    |                                               |  |  |
|----------------------------|-----------------------------------------------------|----------------------------------------------------------------------------------------------------|-----------------------------------------------|--|--|
|                            | 245:18                                              | 独立行政法                                                                                                    | 独立行政法人 日本学生支援機                                |  |  |
|                            | 34-18                                               |                                                                                                    |                                               |  |  |
| 五烯俄亏                       | 12                                                  |                                                                                                    |                                               |  |  |
| £8                         | 奨学 まなぶ 様<br>(ショ?カ゚ク マナプ)                            |                                                                                                    |                                               |  |  |
|                            |                                                     |                                                                                                    |                                               |  |  |
| 申込内容                       | 希望する                                                | 併用鏡与・第一種奨学金・第二種奨学金の審査を希望する                                                                                                    | 希望する                                          |  |  |
| 申込内容                       | 希望する<br>希望する<br>等奨学生採用候補者決                          | 併用鏡与・第一種奨学会・第二種奨学会の審査を希望する<br>を通知」を万が一紛失された場合は、「採用候補者決定通知                                                                                                    | <ul> <li>希望する</li> <li>(簡易版)の印刷」ボタ</li> </ul> |  |  |
| 申込内容<br>令和7年度大学<br>を押して印刷し | 希望する           希望する           等奨学生採用候補者決<br>いてください。 | 伊用線与 - 第一種屋学会 - 第二種屋学会の審査を希望する<br>・  ・  ・  ・  ・  ・  ・  ・  、  ・  、  ・  、  ・  、  ・  、  ・  、  ・  、  ・  、  ・  、  ・  、  ・  、  ・  、  ・  、  ・  、  ・  、  ・  、  ・  、  ・  、  ・  、  ・  ・  ・  ・  ・  ・  ・  ・  ・  ・  ・  ・  ・ | 希望する<br>(簡易版)の印刷」ボタ                           |  |  |